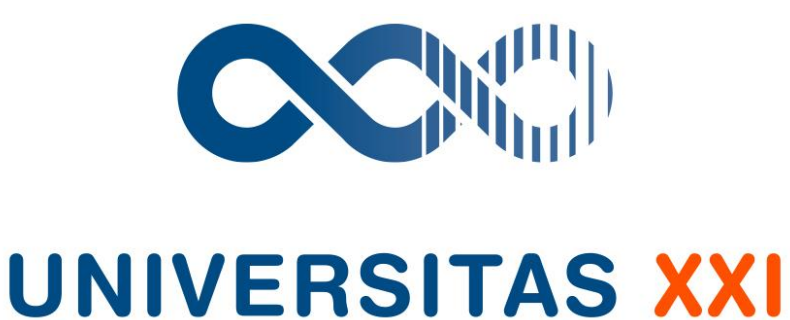

# Soluciones y Tecnología para la Universidad

## **MANUAL TÉCNICO**

## INFORMACIÓN ACTIVIDAD INVESTIGADORA

Noviembre de 2019

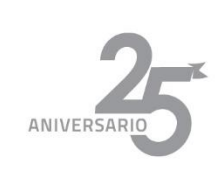

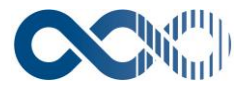

## ÍNDICE DE CONTENIDOS

## Tabla de contenido

| 1. INTRODUCCIÓN                   | 4  |
|-----------------------------------|----|
| 2. PESTAÑA GENERAL                | 4  |
| 2.1. ESTRUCTURA DE LA UNIVERSIDAD | 4  |
| 2.1.1. ALTA CENTRO                | 5  |
| 2.1.2. ALTA DEPARTAMENTO          | 5  |
| 2.1.3. ALTA ÁREA DE CONOCIMIENTO  | 6  |
| 2.2. ALTA INVESTIGADORES          | 7  |
| 2.3. ALTA GRUPOS DE INVESTIGACIÓN | 9  |
| 3. PESTAÑA CONSULTAS              | 11 |
| 3.1. CONSULTAS SENCILLAS          | 11 |
| 3.2. CONSULTAS PARAMETRICAS       | 11 |

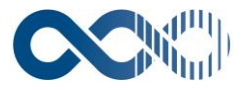

## 1. INTRODUCCIÓN

Este documento permite conocer el proceso para registrar la información de la actividad investigadora, se dará una breve explicación de la funcionalidad de la pestaña general y consultas.

### 2. PESTAÑA GENERAL

#### 2.1. ESTRUCTURA DE LA UNIVERSIDAD

En este espacio se registrarán los datos de la estructura de la Universidad, como las facultades, departamentos, áreas de conocimiento y líneas de la investigación.

Para registrar la información de la estructura, se debe ingresar a la pestañe general/estructura de la universidad y seleccionar la opción que se va a editar o registrar.

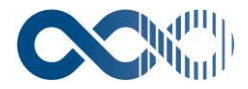

| uxxi<br>Investigación                                                                                                    |                                         |                                     | ۵? 🗴 |
|----------------------------------------------------------------------------------------------------|-----------------------------------------|-------------------------------------|------|
| General Consultas Memoria Configuración Man                                                                              | atenimiento Paramétrica 🕥               | Información Actividad Investigadora |      |
| Estructura Universidad O Centro<br>Investigador Departamento                                                             | , , , , , , , , , , , , , , , , , , , , |                                     |      |
| Actividad Investigación Áreas de Conocimiento Importar datos curriculares Líneas de Investigación Manazina Investigación | SELECCIONAR                             |                                     |      |
| Crupo de Investigación                                                                                                   |                                         |                                     |      |
|                                                                                                    |                                         |                                     |      |
|                                                                                                    |                                         |                                     |      |
|                                                                                                    |                                         |                                     |      |
|                                                                                                    |                                         |                                     |      |
|                                                                                                    |                                         |                                     |      |
|                                                                                                    |                                         |                                     |      |
|                                                                                                    |                                         |                                     |      |
|                                                                                                    | Información Acti                        | vidad Investigadora                 |      |
|                                                                                                    |                                         |                                     |      |
|                                                                                                    |                                         |                                     |      |

#### 2.1.1. ALTA CENTRO

Se diligencian los campos código y descripción del centro que son los datos obligatorios, y los demás campos que solicita. Cuando se encuentra el icono 🔯 quiere decir que la información se traerá de una tabla de mantenimiento que se ha modificado con anterioridad.

Al guardar la información, se habilita un enlace que permitirá registrar la información de el o los departamentos asociados al centro que se acaba de crear.

| nvectionalén        |                                |                             |                                     | (2) (2)   |
|---------------------|--------------------------------|-----------------------------|-------------------------------------|-----------|
| nvestigación        |                                |                             | Información Actividad Investigadora |           |
| eneral Consultas    | Memoria Configuración          | Mantenimiento Paramétrica 📀 |                                     |           |
| 🖀 🖬 🗙 🖋 🤶           |                                |                             |                                     | Centr     |
| Búsqueda de Centros |                                |                             |                                     | [ Enlaces |
| - / /               |                                |                             |                                     |           |
| Lodigo:             | 0036                           |                             |                                     |           |
| Yombre:             | Centro de Educación Continuada |                             |                                     |           |
| Director:           |                                |                             |                                     |           |
| Fecha Creación:     |                                |                             |                                     |           |
| Fecha Desaparición: |                                |                             | Dirección                           |           |
| Facultad:           | ✓                              |                             |                                     |           |
| Integrado :         | ×                              |                             |                                     |           |
| CVN_ENTITY:         |                                |                             |                                     |           |
| Centros SIIU:       |                                |                             |                                     |           |
|                     |                                |                             |                                     |           |
|                     |                                |                             |                                     |           |
|                     |                                |                             |                                     | [ St      |
| 🚉 Enlaces 🏩         |                                |                             |                                     |           |
| Departamentos       |                                |                             |                                     |           |
|                     |                                |                             |                                     | f Su      |
|                     |                                |                             |                                     |           |
|                     |                                |                             |                                     |           |
|                     |                                |                             |                                     |           |
|                     |                                |                             |                                     |           |

#### **2.1.2. ALTA DEPARTAMENTO**

Allí se deberá registrar el código y el nombre del departamento (campos obligatorios), los demás campos son informativos, como director del departamento, fecha de creación, fecha de desaparición en caso de que esté ya no se encuentre vigente en la universidad.

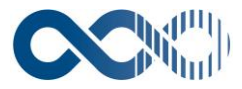

La información del centro será heredada, sin embargo, se puede modificar o registrar centros adicionales en caso de ser necesario.

Al guardar la información se habilitan los enlaces:

- Área de conocimiento (para registrar el área a la que pertenece el departamento)
- Investigadores (para asociar los investigadores que hagan parte de este departamento)
- Actividades de Investigación curricular
- Actividades de Investigación Publicadas
- -

| UXXI                                                                                                    |                 |              |                             |             |                   |          |              |
|----------------------------------------------------------------------------------------------------|-----------------|--------------|-----------------------------|-------------|-------------------|----------|--------------|
| Investigación                                                                                                    |                 |              |                             | Informa     | ción Actividad Ir | nvestiga | lora         |
| General Consultas Mem                                                                                                    | ioria Cor       | ifiguración  | Mantenimiento Paramétrica 📀 |             |                   |          |              |
| 🗎 🖬 🗙 🕒 🏆 📄                                                                                                    |                 |              | л. — Л.                     |             |                   |          | Departamento |
| Búsqueda de Centros » Búsqueda de Depar                                                                                                    | rtamentos       |              |                             |             |                   |          | [ Enlaces ]  |
|                                                                                                    |                 |              |                             |             |                   |          |              |
| Código:                                                                                                    | 31108           |              |                             |             |                   |          |              |
| Nombre:                                                                                                    | CENTRO DE EXCEL | ENCIA DOCENT | E                           |             |                   |          |              |
| Director:                                                                                                    |                 | <u>A</u>     |                             |             |                   |          |              |
| Fecha Creación:                                                                                                    |                 | 2            |                             |             |                   |          |              |
| Fecha Desaparición:                                                                                                    |                 | 2            |                             | Dirección   |                   |          |              |
| Área de aplicación del INE:                                                                                                    | <u> </u>        |              |                             |             |                   |          |              |
|                                                                                                    |                 |              |                             | *Centro     |                   |          |              |
|                                                                                                    | 徻               | Código       |                             | Descripción |                   | Vigente  |              |
|                                                                                                    | ×               | 0028         | CEN.EXCELENCIA DOCENTE      |             |                   |          |              |
| Integrado :                                                                                                    |                 |              |                             |             |                   |          |              |
| CVN_ENTITY:                                                                                                    |                 |              |                             |             |                   |          |              |
| Centros SIIU:                                                                                                    | <u>x</u>        |              |                             |             |                   |          |              |
| <u> </u>                                                                                                    |                 |              |                             |             |                   |          |              |
|                                                                                                    |                 |              |                             |             |                   |          | [ Subir ]    |
|                                                                                                    |                 |              |                             |             |                   |          |              |
| S chiaces                                                                                                    |                 |              |                             |             |                   |          |              |
| <ul> <li>Areas de Conocimiento</li> <li>Investigadores</li> <li>Actividades de Investigación Curriculares</li> <li>Actividades de Investigación Publicadas</li> </ul> |                 |              |                             |             |                   |          |              |
|                                                                                                    |                 |              |                             |             |                   |          | [ Subir ]    |
|                                                                                                    |                 |              |                             |             |                   |          |              |
|                                                                                                    |                 |              |                             |             |                   |          |              |

#### 2.1.3. ALTA ÁREA DE CONOCIMIENTO

Se registra el código y nombre del Área de conocimiento a crear, la información del departamento al que pertenece será heredada y se debe completar toda la información, como el responsable, fecha de creación, fecha de desaparición y demás requerida.

Al igual que en los registros anteriores, al guardar la información, se habilitarán los enlaces para completar el registro o asociar los datos de Investigadores, actividades de Investigación curricular y actividades de Investigación Publicadas

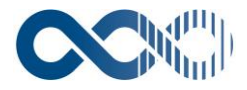

| uxxi<br>Invectionación                                                     |              |               |               |               |              |                   |                     |           | <b>a</b> ? X         |
|----------------------------------------------------------------------------|--------------|---------------|---------------|---------------|--------------|-------------------|---------------------|-----------|----------------------|
| investigacion                                                              |              |               |               |               |              | Información Activ | vidad Investigador  | а         |                      |
| General Consultas                                                          | Memoria      | Configuración | Mantenimiento | Paramétrica 👂 |              |                   |                     |           |                      |
| 🏦 🖬 🗙 🖋 🤶                                                                  |              |               |               |               |              |                   |                     |           | Área de Conocimiento |
| Búsqueda de Áreas                                                          |              |               |               |               |              |                   |                     |           | [Enlaces]            |
|                                                                            |              |               |               |               |              |                   |                     |           |                      |
| Codigo:                                                                    | 01           |               |               |               |              |                   |                     |           |                      |
| Nombre:                                                                    | dfer         |               |               |               |              |                   |                     |           |                      |
| Responsable:                                                               |              |               |               |               |              |                   |                     | Dirección |                      |
| Clasificación Unesco:                                                      |              | ]             |               |               |              |                   | Fecha Creación:     | 12        |                      |
| Clasificación Científico-Técnica:                                          |              | ]             |               |               |              |                   | Fecha Desaparición: | 1         |                      |
|                                                                            |              |               |               | *[            | Departamento |                   |                     | 1         |                      |
|                                                                            | 徻            | Código        |               |               |              | Descripción       | Vigente             |           |                      |
|                                                                            | ×            | BORRA01       | 1.0           |               |              |                   |                     |           |                      |
| Integrado :                                                                | ×            |               |               |               |              |                   |                     | •         |                      |
| CVN_ENTITY:                                                                |              | <b></b>       |               |               |              |                   |                     |           |                      |
| SIIU:                                                                      |              |               |               |               |              |                   |                     |           |                      |
|                                                                            |              |               |               |               |              |                   |                     |           |                      |
| 🝓 Enlaces 🍓                                                                |              |               |               |               |              |                   |                     |           |                      |
| <ul> <li>Investigadores</li> <li>Actividades de Investigación (</li> </ul> | Curriculares |               |               |               |              |                   |                     |           |                      |
| Actividades de Investigación F                                             | Publicadas   |               |               |               |              |                   |                     |           | [ Subir ]            |
|                                                                            |              |               |               |               |              |                   |                     |           |                      |
|                                                                            |              |               |               |               |              |                   |                     |           |                      |
|                                                                            |              |               |               |               |              |                   |                     |           |                      |
|                                                                            |              |               |               |               |              |                   |                     |           |                      |
|                                                                            |              |               |               |               |              |                   |                     |           |                      |
|                                                                            |              |               |               |               |              |                   |                     |           |                      |
|                                                                            |              |               |               |               |              |                   |                     |           |                      |

#### **2.2. ALTA INVESTIGADORES**

Para dar de alta un investigador, se ingresa por la pestaña General/y seleccionar la opción investigador; este abrirá una ventana que tiene 2 opciones:

|                                                                                              | (a) (2) (3)                 |
|----------------------------------------------------------------------------------------------|-----------------------------|
| Investigación Informac                                                                       | ión Actividad Investigadora |
| Ceneral Consultas Memoria Configuración Mantenimiento Paramétrica O                          |                             |
| Estructura Universidad 🔍<br>Investigador                                                     |                             |
| Actividad Investigación                                                                      |                             |
| Importar datos curriculares SI Información Actividad Investigadora - Google Chrome -         | ×                           |
| Mensajes Investigadores  O No es seguro   172.16.22.55:9601/Investigacion/jsp/iai/investigad | pres                        |
| Alta o Actualización de Investi                                                              | adores                      |
|                                                                                              |                             |
|                                                                                              |                             |
|                                                                                              |                             |
| Tipo documento: CC T                                                                         |                             |
| Número:                                                                                      |                             |
| Aceptar Cancelar Alta manual de investigadorees                                              |                             |
|                                                                                              |                             |
|                                                                                              |                             |
|                                                                                              |                             |
|                                                                                              |                             |
|                                                                                              |                             |
| Información Actividad Inv                                                                    | stigadora                   |
|                                                                                              |                             |
|                                                                                              |                             |
|                                                                                              |                             |
|                                                                                              |                             |
|                                                                                              |                             |
|                                                                                              |                             |

- 1. Se pone el número de documento del investigador, y si se encuentra en el sistema, se abrirá la ventana de investigadores.
- 2. En caso de que no se encuentre registrado, hacer clic en el botón alta manual de investigadores y se abrirá la ventana para crear un investigador

Pestaña IDENTIFICATIVOS

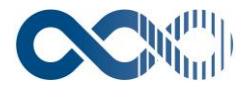

| uxxi<br>Investigación         |                                    |                    | The second second second second second second second second second second second second second second second s | Town of the dama    | ۵? ۵         |
|-------------------------------|------------------------------------|--------------------|----------------------------------------------------------------------------------------------------|---------------------|--------------|
| General Consultas Mem         | noria Configuración Mantenimiento  |                    | Información Actividad                                                                                          | Investigadora       |              |
|                               | varametrica *                      |                    |                                                                                                    |                     | Investigador |
|                               |                                    |                    |                                                                                                    |                     |              |
|                               |                                    |                    |                                                                                                    |                     |              |
| Identificativos Uni           | Nomero de Mentificación Tributaria |                    | Némero                                                                                                    | Later               |              |
| Tipe                          |                                    |                    | Códico Bannari                                                                                                 |                     |              |
| Nombre:                       |                                    |                    | Sexo:                                                                                                    | Hombre      Muler   |              |
| 1er Apellido:                 |                                    | _                  | Fecha Nacimiento:                                                                                              |                     |              |
| 2ª Apellido:                  |                                    |                    | Proveedor:                                                                                                    | -                   |              |
| Categoría Curricular:         | Vigencias                          |                    |                                                                                                    |                     |              |
| N.R.P.:                       |                                    |                    | Persona integrada:                                                                                             |                     |              |
| Régimen Jurídico:             | Vigencias                          |                    | Investigador integrado:                                                                                        |                     |              |
| Nacionalidad:                 | <b>A</b>                           |                    |                                                                                                    |                     |              |
| Firma de Investigador:        |                                    |                    |                                                                                                    |                     |              |
| País Nacimiento:              | <u>a</u>                           |                    |                                                                                                    |                     |              |
| Provincia Nacimiento:         |                                    | -                  |                                                                                                    |                     |              |
| Municipio Nacimiento:         |                                    | -                  |                                                                                                    |                     |              |
| Web:                          |                                    |                    |                                                                                                    |                     |              |
| Orcid:                        |                                    |                    |                                                                                                    |                     |              |
| Researcher ID:                |                                    |                    |                                                                                                    |                     |              |
| Author ID:                    |                                    |                    |                                                                                                    |                     |              |
| Scopus ID:<br>Balabras Clause |                                    |                    |                                                                                                    |                     |              |
|                               |                                    |                    |                                                                                                    |                     |              |
| Histórico de Roles            | Consulta Histórico de Roles        |                    |                                                                                                    |                     |              |
|                               |                                    | Ind                | ice H                                                                                                    |                     |              |
|                               | 12                                 | Entidad evaluadora | Indice H                                                                                                    | Fecha de aplicación |              |
|                               | Teléfono/Fax                       |                    |                                                                                                    |                     |              |
| Tipología Númer               | ro Principal                       |                    | Principal:                                                                                                    | 100                 |              |
| Celular                       | ۲                                  |                    | Otro:                                                                                                    |                     |              |
| Celular                       | O                                  |                    |                                                                                                    |                     |              |
| Celular                       |                                    |                    | Direcciones                                                                                                    |                     |              |
|                               | Usuario                            |                    |                                                                                                    |                     |              |
| Nombre Usuario: admin         |                                    |                    |                                                                                                    |                     |              |
| Clave: •                      |                                    |                    |                                                                                                    |                     |              |
| Confirmación Clave:           |                                    |                    |                                                                                                    |                     |              |
| Perfil:                       |                                    |                    |                                                                                                    |                     |              |
| 4                             |                                    |                    |                                                                                                    |                     |              |

Diligenciar los campos de la pestaña identificativos, como nombre, apellidos, tipo y número de documento, sexo, fecha de nacimiento y demás información que se solicite en esta ventana, acerca de los investigadores.

Es importante diligenciar los campos de usuario y contraseña (esta última podrá ser modificada posteriormente), para que tenga datos de acceso al portal del investigador.

| um<br>Invectionación     |            |                         |                    |               |                      |                    |   | (a) (?) (X   |
|--------------------------|------------|-------------------------|--------------------|---------------|----------------------|--------------------|---|--------------|
| Investigation            |            |                         |                    | I             | nformación Activi    | idad Investigadora |   |              |
| General Consultas Me     | emoria     | Configuración Manteni   | niento Paramétrica | •             |                      |                    |   |              |
|                          |            |                         |                    |               |                      |                    |   | Investigador |
|                          |            |                         |                    |               |                      |                    |   |              |
|                          |            | 5                       |                    |               |                      |                    |   |              |
| Identificativos U        | niversidad |                         |                    | The last Area | (                    |                    | 1 |              |
|                          |            | *                       |                    | Titulacion    | es Académicas        |                    |   |              |
|                          |            |                         |                    |               |                      |                    | ] |              |
| Universidad / Organismo: | 890101681  | Fundacion Universidad d | al Norte           |               |                      |                    |   |              |
| País:                    | COLOMBIA   |                         |                    |               |                      |                    |   |              |
| Fecha Inicio:            |            | 12                      |                    |               |                      |                    |   |              |
| Dedicación (Semanal):    |            |                         |                    |               |                      |                    |   |              |
|                          |            | Baja/Reincorporació     | <u>a</u>           | Departamento  | Grupos Investigación | División           |   |              |
|                          |            |                         |                    |               |                      |                    |   |              |
|                          |            |                         |                    |               |                      |                    |   | [ Subir ]    |
|                          |            |                         |                    |               |                      |                    |   |              |
|                          |            |                         |                    |               |                      |                    |   |              |

Pestaña UNIVERSIDAD

En esta pestaña se registrará toda la información que se asocia al investigador. Fecha de inicio, dedicación semanal, títulos académicos, la facultad, el departamento y el programa al que pertenece.

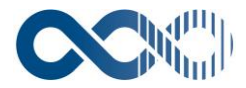

#### 2.3. ALTA GRUPOS DE INVESTIGACIÓN

Se debe ingresar a la pestaña General/Estructura de la Universidad/Grupo de investigación /gestión grupo de Investigación.

|                             | tigación                 | 🕳 🕲 🤉 🏵                             |
|-----------------------------|--------------------------|-------------------------------------|
| UNIVERSITAS XXI             | stigación                | Información Actividad Investigadora |
| General Consultas           | Memoria Configuración    | Mantenimiento                       |
| Estructura Universidad 🗕 🔊  | Centro                   |                                     |
| Investigador                | Departamento             |                                     |
| Actividad Investigación     | Áreas de Conocimiento    |                                     |
| Importar datos curriculares | Líneas de Investigación  |                                     |
| Mensajes Investigadores     | Grupo de Investigación 🗕 | Convocatoria                        |
|                             |                          | Gestión Grupos Investigación        |
|                             |                          | U                                   |
|                             |                          |                                     |
|                             |                          |                                     |
|                             |                          |                                     |
|                             |                          |                                     |
|                             |                          |                                     |
|                             |                          |                                     |
|                             | Info                     | rmación Actividad Investigadora     |
|                             | Into                     |                                     |
|                             |                          |                                     |
|                             |                          |                                     |
|                             |                          | •                                   |

Para distinguir en dicha entidad que se esta gestionando un Grupo o un Semillero, se hará a través del campo "Convocatoria":

| Investigación                                           | 🖪                                        | Búsqueda de Convoca          |                          |                         |                            |           |                            | Grupos<br>ación              |               |
|---------------------------------------------------------|------------------------------------------|------------------------------|--------------------------|-------------------------|----------------------------|-----------|----------------------------|------------------------------|---------------|
| NIVERSITAS XXI<br>ieral Consultas Hemoria Configuración | Mantenimiento Busc<br>Tod<br>Orde<br>Asc | car por:<br>los<br>enar por: | Criterios de             | búsqueda<br>Exa<br>T Se | ensitivo Re                | Buscar    | Op<br>[ Prime<br>[ Siguier | eracione<br>era][A<br>nte][Ú | Investigaciór |
| General Identificativos Ad                              | scripción                                | Código                       | Descripción              | Fecha<br>Resolución     | Líneas: 10<br>F.Sol.Inicio | F.Sol.Fin | Página 1<br>F.Publ.Inici   | / 1<br>o F.Publ.             |               |
| Código:                                                 | •••••                                    | 1 Gn                         | upos de Investigación    |                         | 01/01/1<br>900             |           |                            |                              |               |
| Fecha Solicitud: 02/10/2019 (19)                        | ••••••                                   | z 5e                         | miliero de Investigación |                         | 900                        |           |                            |                              |               |
| Estado Solicitud: Registrada Y<br>Acceptada:            |                                          |                              |                          |                         |                            |           |                            | ( Sub                        |               |
| Fecha<br>Aceptación/Denegación:                         |                                          |                              |                          |                         |                            |           |                            |                              |               |
| 12 I                                                    | Recono<br>Código                         |                              |                          |                         |                            |           |                            |                              |               |
| Motivo Denegación:                                      |                                          |                              |                          |                         |                            |           |                            |                              |               |
| Publicado:                                              |                                          |                              |                          |                         |                            |           |                            |                              |               |
| Fecha revisión:                                         |                                          |                              |                          |                         |                            |           |                            |                              |               |

Allí indicaremos si se trata de un Grupo o un Semillero.

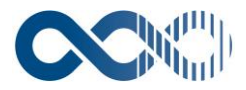

|                         |           | estinaciór    |                |               |                    |                  |                              |
|-------------------------|-----------|---------------|----------------|---------------|--------------------|------------------|------------------------------|
| JNIVERSITAS             | xxi       | restigueioi   | •              |               | Informa            | ción Actividad I | nvestigadora                 |
| ieneral                 | Consultas | Memoria       | Configuración  | Mantenimiento | 7                  |                  |                              |
| 🛛 🖬 🥒 💡                 |           |               |                |               |                    |                  | Gestión Grupos Investigación |
|                         |           |               |                |               |                    |                  |                              |
| Gener                   | ral       | Identificativ | os Ads         | cripción      | Otros Datos        | Notificación     |                              |
| Código:                 |           |               |                |               | Referencia:        |                  |                              |
| Convocatoria:           | 2         |               | Semillero de I | nvestigación  |                    |                  |                              |
| Fecha Solicitud:        | 08/10     | 0/2019        |                |               |                    |                  |                              |
| Estado Solicitud        | Regi      | strada 🔻      |                |               |                    |                  |                              |
| Aceptada:               |           |               |                |               | Denegada:          |                  |                              |
| Fecha<br>Aceptación/Den | egación:  | 1/2           |                |               |                    |                  |                              |
|                         |           |               |                | Reconor       | cimiento del Grupo |                  |                              |
|                         |           | 睝             |                | Código        |                    | Descripción      |                              |
| Mativa Danagasi         | lán:      |               |                |               |                    |                  |                              |
| Houve Denegaci          | ion.      |               |                |               |                    |                  |                              |
|                         |           |               |                |               | 11                 |                  |                              |
| Publicado:              |           |               |                |               |                    |                  |                              |
| Fecha revisión:         |           | 12            |                |               |                    |                  |                              |
|                         |           |               |                |               |                    |                  | [ Subir ]                    |

Se debe diligenciar la información requerida, fecha de creación, estado de la solicitud, si ha sido aceptada o denegada. En caso de ser dene

La información pertinente del Grupo se registrará en las demás pestañas, como lo es nombre, objetivo, línea de investigación, Facultad, Programa y los integrantes.

También se indica la vigencia del grupo.

| General         | Consultas          | Memoria                 | Configuración           | Mantenimiento          |             |      |                |                                    |                      | · · · · · |
|-----------------|--------------------|-------------------------|-------------------------|------------------------|-------------|------|----------------|------------------------------------|----------------------|-----------|
| 🗎 🔒 🗙           | 🖋 🖪 🔮 💡            |                         |                         |                        |             |      |                |                                    | Gestión Grupos Inves | tigación  |
| Búsqueda de Gri | upos de Investigac | ón                      |                         |                        |             |      |                |                                    |                      | Enlaces ] |
|                 |                    |                         |                         |                        |             |      |                |                                    |                      |           |
| Gene            | eral               | Identificativos         | Adsc                    | ripción                | Otros Datos |      | En Reevaluació | n Notificación                     |                      | _         |
| Nombre:         |                    | Preservación e Intercan | nbio digital de informa | ación y conocimiento - | PRISMA      |      |                |                                    |                      |           |
|                 |                    |                         |                         |                        |             | 1    |                |                                    |                      |           |
|                 |                    | -3                      |                         |                        |             |      |                |                                    |                      |           |
| Acrónimo:       |                    |                         |                         |                        |             | -2   |                |                                    |                      |           |
| Objeto del grup | 0:                 |                         |                         |                        |             |      |                |                                    |                      |           |
|                 |                    |                         |                         |                        |             |      |                | N                                  |                      |           |
| Fecha Vigencia  |                    | Desde:                  |                         |                        |             |      | 1/2004         | Hasta:                             |                      |           |
| Mativa Disalusi | <i>Á</i> n.        |                         |                         |                        |             | 01/0 | 1/2004         |                                    |                      |           |
| Hotivo Disoluci | 011.               |                         |                         |                        |             |      |                |                                    |                      |           |
|                 |                    |                         |                         |                        |             | 11   |                |                                    |                      |           |
| Principal:      |                    | 91496831 Sarmiento F    | Porras, Roman Eduar     | rdo                    |             |      |                |                                    |                      |           |
| Carácter del gr | upo:               | •                       | -2                      |                        |             |      |                |                                    |                      |           |
|                 |                    |                         |                         |                        | Dirección   |      |                |                                    |                      |           |
|                 |                    | Clasificación Áreas Ci  | ientíficas de la OCDE   |                        |             |      |                | Objetivos de Desarrollo Sostenible |                      | 1         |
| 🆀 🍝             | Código             |                         | Descripcio              | ón                     |             | 19 🏅 | Código         | Descript                           | ión                  |           |
|                 |                    |                         |                         |                        |             |      |                |                                    |                      | 1         |
|                 |                    | Tecno                   | logía                   |                        |             |      |                | Area Aplicación                    |                      |           |
| 管 🍝             | Codigo             |                         | Descripcio              | n                      |             | 管 🏅  | Codigo         | Descript                           | lion                 |           |
|                 |                    |                         |                         |                        |             |      |                |                                    |                      |           |
|                 | Código             | CN                      | Descripció              | án                     |             |      | Código         | Area ANEP<br>Descript              | tión                 |           |
| 1 4             | courgo             |                         | Description             |                        |             | t 🍝  | courgo         | Descript                           |                      | -         |

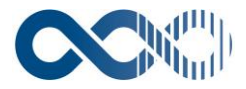

| General Consultas                                | Memoria          | Configuración | Mantenimiento           |                             |              |                              |
|--------------------------------------------------|------------------|---------------|-------------------------|-----------------------------|--------------|------------------------------|
| 🛛 🔁 🖬 🗙 🥒 🖪 🤋                                    | •   <sup>*</sup> |               |                         |                             |              | Gestión Grupos Investigación |
| Búsqueda de Grupos de Investigad                 | tión             |               |                         |                             |              | [ Enlaces                    |
| General                                          | Identificativo   | Adso          | ripción                 | Otros Datos En Reevaluación | Notificación |                              |
|                                                  |                  |               |                         | Facultad                    |              |                              |
|                                                  | 12 🏅             | Código        |                         | Nombre                      |              |                              |
|                                                  |                  |               |                         | <b>N</b>                    |              |                              |
|                                                  |                  |               |                         | Programa.                   |              |                              |
|                                                  | 🖀 🍣              | Código        |                         | Nombre                      |              |                              |
|                                                  |                  |               |                         |                             |              |                              |
|                                                  |                  | Cádlan        |                         | Lineas de Investigación     | <u> </u>     |                              |
|                                                  | <b>1</b>         | Coulgo        |                         | Nombra                      | 43           |                              |
|                                                  | ×                | 024 Innovació | n y Tecnología Educativ | •                           |              |                              |
|                                                  | ×                | 025 Gestión d | e Conocimiento          |                             |              |                              |
|                                                  | ×                | 026 Tecnologi | a y Sociedad            |                             |              |                              |
|                                                  | -                |               |                         |                             | ,            |                              |
|                                                  |                  |               |                         |                             |              | [ Subir ]                    |
| Enlaces                                          |                  |               |                         |                             |              |                              |
| Investigadores                                   |                  |               |                         |                             |              |                              |
| Historico Investigadores                         |                  |               |                         |                             |              |                              |
| Histórico del Grupo                              |                  |               |                         |                             |              |                              |
| <ul> <li>Actividades de Investigación</li> </ul> |                  |               |                         |                             |              |                              |
| Actividades Previas Grupo     Diario             |                  |               |                         |                             |              |                              |
| Solicitudes de cambio en equipo                  | investigador (0) |               |                         |                             |              |                              |
| Archivos Adjuntos                                |                  |               |                         |                             |              |                              |

### **3. PESTAÑA CONSULTAS**

Esta pestaña permitirá realizar las consultas de toda la información registrada de la Información de la Actividad Investigadora IAI

Existen 2 tipos de consultas, las sencillas y las paramétricas

#### **3.1. CONSULTAS SENCILLAS**

Se puede acotar la búsqueda por diferentes criterios para encontrar un dato especifico:

| Buscar por: Todos V<br>Ordenar por: Asc. V |        | Nombre 🔻 | Medio V<br>Sensitivo | Buscar<br>Reestablecer |          | [ Primera ]    | [ Atrás ] [ Siguiente ] [ | Última ]        |           |         |
|--------------------------------------------|--------|----------|----------------------|------------------------|----------|----------------|---------------------------|-----------------|-----------|---------|
|                                            |        |          |                      |                        |          |                |                           | Líneas: 1       | 0 Página  | 1 / 10  |
|                                            | Código |          | Nombre               |                        | Director | Fecha Creación | Fecha Desaparición        | Es departamento | Integrado | Vigente |

#### **3.2. CONSULTAS PARAMETRICAS**

Este tipo de consulta sirve para obtener informes completos de la información registrada en el sistema, se acota la búsqueda por diferentes criterios, y esta traerá los datos que compartan estos criterios.

Además, en la pestaña selección se pueden identificar los datos que se necesiten, organizarlos y así mismo obtener el reporte deseado.

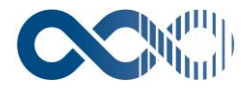

| Acotación Selección                                                                                                    | ٦         |                                                                                                    |
|----------------------------------------------------------------------------------------------------|-----------|----------------------------------------------------------------------------------------------------|
|                                                                                                    | Solocció  |                                                                                                    |
| Disponibles<br>Código del grupo<br>Investigador Principal<br>Nombre del grupo<br>Rama de conocimiento                                                                                                    |           | Seleccionados Datos del grupo Oferta tecnológica Estado de desarrollo Derechos de propiedad intelectual Aplicabilidad de la tecnología Empresas y mercados de interés Diferenciación en el mercado Ventajas sobre otras tecnologías similares en el mercado Palabras clave Fecha de validez oferta |
|                                                                                                    | Ordenació | ón                                                                                                    |
| Disponibles Aplicabilidad de la tecnología Datos del grupo Derechos de propiedad intelectual Diferenciación en el mercado Empresas y mercados de interés Estado de desarrollo Fecha de validez oferta Oferta tecnológica Palabras clave Ventajas sobre otras tecnologías similares en el mercado | *         | Seleccionados.                                                                                                    |
|                                                                                                    | Agrupació | ón                                                                                                    |
| Disponibles Aplicabilidad de la tecnología Derechos de propiedad intelectual Diferenciación en el mercado Empresas y mercados de interés Estado de desarrollo Fecha de validez oferta Palabras clave Ventajas sobre otras tecnologías similares en el mercado                                    | *         | Seleccionados<br>Datos del grupo<br>Oferta tecnológica                                                                                                    |